- 1. Excelの起動、取扱説明、用語とその説明
- 2. セルの意味と基本的な使い方(文字・数値の編集と計算式の入力等)
- 3. SUM関数
- 4. AVERAGE 関数
- 5. 関数式の検証
- 6. 表の整形(セルの書式設定、行列挿入・削除)
- 7. オートSUMの使い方
  - 1. 講師が説明しますので添付資料 A・E をご覧ください。
  - 2. 講師の説明後、次の計算をしてください。(⑤以外は適当なセルに入力し関数は使いません)
    ①7+4 ②15-8 ③6×7 ④49÷7

⑤C3セルに146、C4セルに132を入力しC5セルでその2つのセルの合計を求めてください。

3. 次の表を作成の上、SUM関数を用いて各店舗の1~3月分売上合計、月別の総店舗の売上合 計をそれぞれ求めてください

| 店舗  | 1月    | 2月     | 3月     | 合計 | 売上月平均 |
|-----|-------|--------|--------|----|-------|
| 鵜方店 | 75200 | 103000 | 68000  |    |       |
| 磯部店 | 52000 | 96000  | 100600 |    |       |
| 浜島店 | 64000 | 26000  | 25200  |    |       |
| 合計  |       |        |        |    |       |

- 4. AVERAGE関数を用いて各商品の3ケ月分の売上平均を求めてください。
- 5. データ部分に次の数字を入力し直し、各関数が正しく働いていることを検証してください。

| 店舗  | 1月    | 2月     | 3月     |
|-----|-------|--------|--------|
| 鵜方店 | 76000 | 110000 | 70000  |
| 磯部店 | 53000 | 100000 | 120000 |
| 浜島店 | 67000 | 30000  | 32200  |

- 6. ①5の表(修正後のもの)の上に(株)志摩観光 第一四半期売上実績というタイトルを入れてく ださい。
  - ②5の表の数字にすべて3桁ごとのコンマ記号をつけてください。
  - ③5の表の磯部店・浜島店の間に次のデータを挿入し、合計、平均への反映の検証を行ってく ださい。

| 店舗  | 1月    | 2月    | 3月     |
|-----|-------|-------|--------|
| 大王店 | 48000 | 94500 | 130000 |

7. オートSUMを用いた計算法も覚えておいてください。